## Wysłanie pierwszej wiadomości w aplikacji Teams – instrukcja pracy na komputerze

- 1. Otwieramy przeglądarkę internetową Chrome lub Edge.
- 2. Wchodzimy na portal.office.com.
- 3. Logujemy się loginem i hasłem ucznia.

|                                     | ជ្រាំ                             |                                                |  |  |  |  |
|-------------------------------------|-----------------------------------|------------------------------------------------|--|--|--|--|
| 4. Klikamy na ikonę <i>Teams</i> .  | Teams                             |                                                |  |  |  |  |
| III Office 365                      | , Wyszukaj                        | ₽ © ? 🔊                                        |  |  |  |  |
| Dzień dobry, Anna                   |                                   |                                                |  |  |  |  |
| Rozpocznij<br>nowy Outlook OneDrive | Word Excel PowerPoint OneNote Shu | InarePoint (Teams) Sway Wszystkie<br>aplikacje |  |  |  |  |
|                                     |                                   |                                                |  |  |  |  |

5. Po wejściu do aplikacji należy wskazać ikonę "Zespoły" (po lewej stronie, zaznaczona czerwoną kratką)

|                        | Microsoft Teams | Ľ | Wyszukaj lub wpisz polecenie |   |   |
|------------------------|-----------------|---|------------------------------|---|---|
| L<br>Aktywność         | Zespoły         |   |                              | Y | ¢ |
| =<br>Czat              | Twoje zespoły   |   |                              |   |   |
| Zespoły                |                 | _ | <br>                         |   |   |
| adania                 | А               |   | المحتر والمح                 |   |   |
| <b>in</b><br>Kalendarz |                 | _ |                              |   |   |
| Pliki                  |                 |   |                              |   |   |
|                        |                 |   |                              |   |   |

W tej zakładce dostępne będą wszystkie zespoły, do których należy uczeń. (klasowy i przedmiotowe).

Na początku pracy uczeń klika w kafelek zespołu klasowego (np. 4A\_19\_20, 5A\_19\_20) i wstawia powitalną wiadomość albo wkleja emotikonkę dla wychowawcy. Należy pozostać w zakładce "Ogłoszenia".

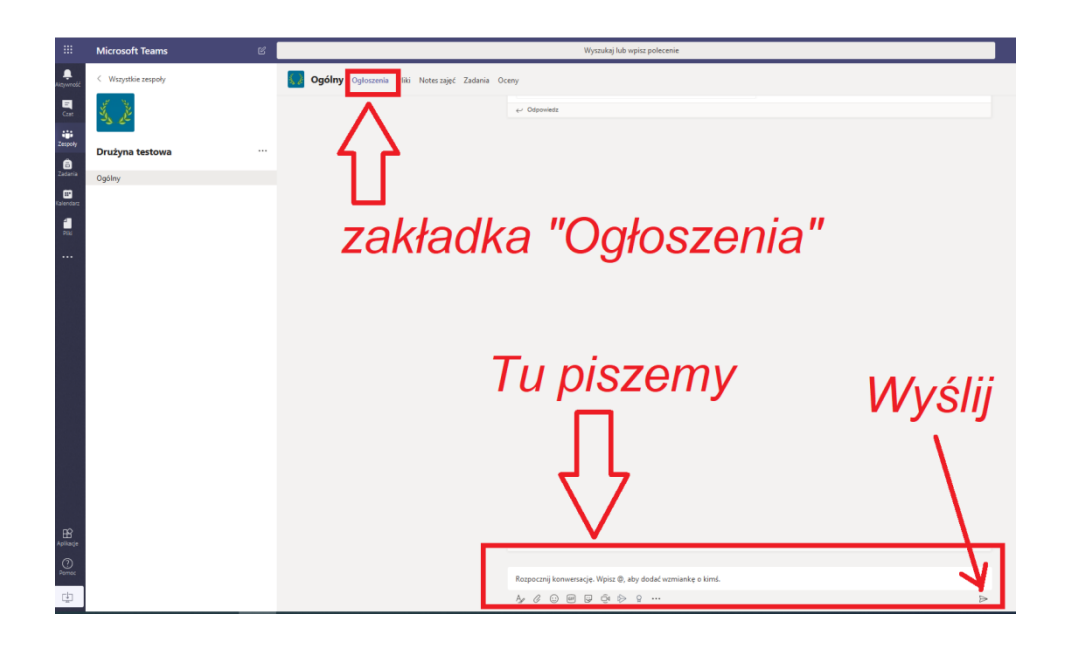